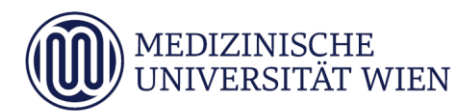

# Medizinische Universität Wien **ITSC Handbuch**

Apple Mail-IMAP-Konfiguration für Studierende

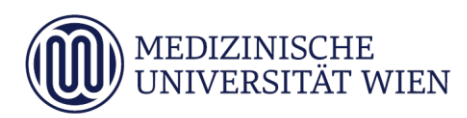

# 1 Änderungshistory

| Version | Datum      | Autor | geänderter                    | - | ſext | 1 | Anmerkung                                                           |
|---------|------------|-------|-------------------------------|---|------|---|---------------------------------------------------------------------|
|         |            |       | Abschnitt                     | N | A    | L |                                                                     |
| 1.01    | 27.11.2008 |       |                               | x |      |   | Dokument erstellt                                                   |
| 1.02    | 19.05.2014 |       | Neue<br>Version<br>Mailclient |   | х    |   | Bilder und Text aktualisiert                                        |
| 1.03    | 09.04.2018 |       | Fehler im<br>Text.            |   | х    |   | Falscher Postausgang<br>ausgebessert. Alternativports<br>angeführt. |

<sup>&</sup>lt;sup>1</sup> Text im Abschnitt: N - neu, A - geändert, L - gelöscht (Mehrfachkennzeichnung möglich).

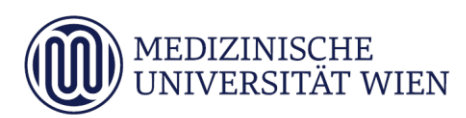

# Inhalt

| 1   | Änderungshistory          | 2 |
|-----|---------------------------|---|
| 2   | Zielsetzung des Handbuchs | 4 |
| 3   | Voraussetzungen           | 5 |
| 3.1 | StudID                    | 5 |
| 3.2 | Programm (E-Mail-Client)  | 5 |
| 4   | Konfiguration             | 6 |

4

### 2 Zielsetzung des Handbuchs

Dieses Dokument soll eine Schritt-für-Schritt-Anleitung zur Konfiguration des Mailprogramms "Apple Mail" für die Nutzung der E-Mail-Services der MUW, unter Verwendung von IMAP sein.

5

#### 3 Voraussetzungen

#### 3.1 StudID

Unter MUW-StudID wird die Kombination von eindeutiger Benutzerkennung und Passwort verstanden, die vom ITSC für die Inanspruchnahme der IT-Services **für Studierende** vergeben wird. Jede(r) Studierende erhält automatisch eine MUW-StudID, nach dem Schema *nMatrikelnummer* als Benutzerkennung. Die MUW-StudID muss zu Studienbeginn **aktiviert** werden. Dazu benötigen Sie den PIN-Code von Ihrem Studienblatt.

#### 3.2 Programm (E-Mail-Client)

Das Programm muss auf dem PC installiert sein. Für die Nutzung von Apple Mail benötigen Sie eine gültige Softwarelizenz für das Betriebssystem von Apple.

## 4 Konfiguration

Starten Sie Apple Mail

Wählen Sie im Menü "Mail" den Punkt "Einstellungen"

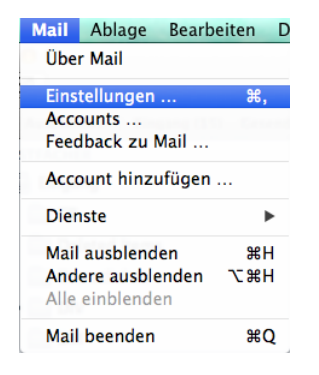

Drücken Sie auf unten links auf "+" und wählen

| MUW<br>IMAP | Accountin | formationen                           | Postfach-Verhalten Erw                                                                        | eitert  |
|-------------|-----------|---------------------------------------|-----------------------------------------------------------------------------------------------|---------|
|             | Entwürfe  | 🗌 Entwür                              | fe auf Server sichern                                                                         |         |
|             | Gesender  | : 🗹 Gesend<br>Gesendete               | ete E-Mails auf Server sichern<br>E-Mails löschen:                                            |         |
|             |           |                                       | Nie                                                                                           | \$      |
|             | Werbung   | 🗹 Unerwi<br>Unerwünse                 | inschte Werbung auf Server si<br>hte Werbung löschen:<br>Nie                                  | thern   |
|             | Papierkor | b 🗹 Gelösci<br>🗹 Gelösci<br>Gelöschte | nte E-Mails in den Papierkorb<br>nte E-Mails auf Server sichern<br>E-Mails endgültig löschen: | bewegen |
|             |           |                                       | Nach einem Monat                                                                              | \$      |
|             | _         |                                       |                                                                                               |         |

0 0 Internetaccounts 
 ▲ | ▶
 Alle einblenden
 Q Internetaccounts konfiguriert Ihren Account für die Verwendung mit Mail, Kontakte, (a)Kalender, Nachrichten und weiteren Apps. тасероок MUW Mail & Notizen Linked in YAHOO! Aol. vimeo flickr Anderen Account hinzufügen ... ? + -

Wählen Sie bitte "Anderen Account hinzufügen" um ein neues Konto anzulegen

Dann wählen Sie bitte "Email-Account hinzufügen" aus

| Internetacco          | Accounttyp auswählen: 19 mit Mail, Kontakte,  |
|-----------------------|-----------------------------------------------|
| Kalender, Na          | <ul> <li>E-Mail-Account hinzufügen</li> </ul> |
| MUW<br>Mail & Notizen | 🔿 👩 Nachrichtenaccount hinzufügen 🛛 K         |
|                       | CalDAV-Account hinzufügen                     |
|                       | CardDAV-Account hinzufügen                    |
|                       | LDAP-Account hinzufügen                       |
|                       | O 🙆 OS X-Serveraccount hinzufügen             |
|                       | ? Abbrechen Erstellen                         |
|                       | flickr                                        |
| +   -                 | Anderen Account hinzufügen                    |

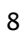

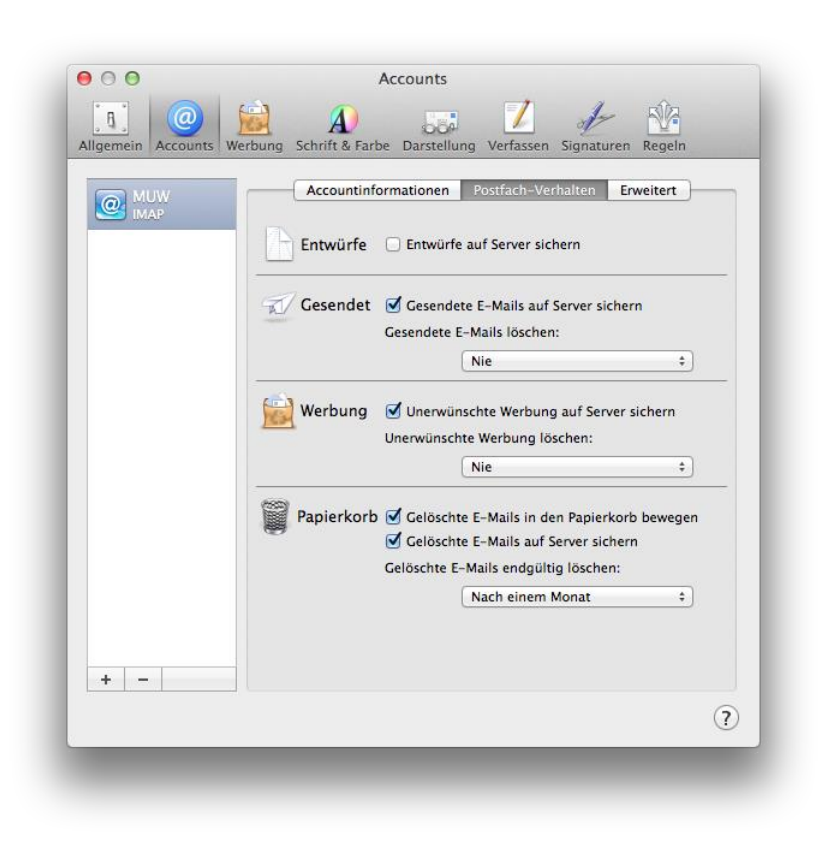

Geben Sie bitte die Daten für Ihren Account ein und wählen "Erstellen" aus.

| Excha<br>Exchar | E-Mail-Account hin<br>Geben Sie zunäch | <b>zufügen</b><br>1st folgende In | formationen ein:          | tert |
|-----------------|----------------------------------------|-----------------------------------|---------------------------|------|
| POP             | Vollständiger Name:                    | Vorname Nac                       | hname                     |      |
| imap medu       | E-Mail-Adresse:                        | n000000@s                         | tudents.meduniwien.a      | t    |
|                 | Kennwort:                              |                                   | •                         |      |
|                 | Abbrechen                              | Benutzername:<br>Kennwort:        | Itestt84                  |      |
|                 | Server für ausg                        | ehende E-Mails:                   | Exchange (Exchange)       | \$]  |
|                 |                                        |                                   | ☑ Nur diesen Server verwe | nden |

9

| Exchar Exchar | E-Mail-Account hin<br>Geben Sie zunäch | <b>zufügen</b><br>1st folgende In | formationen ein:          | tert |
|---------------|----------------------------------------|-----------------------------------|---------------------------|------|
| POP POP       | Vollständiger Name:                    | Vorname Nac                       | hname                     |      |
| imap medu     | E-Mail-Adresse:                        | n0000000@s                        | tudents.meduniwien.a      | t    |
|               | Kennwort:                              | •••••                             |                           |      |
|               |                                        | Benutzername:<br>Kennwort:        | jtestt84                  |      |
|               | Server für ausg                        | ehende E-Mails:                   | Exchange (Exchange)       | ÷)   |
|               |                                        |                                   | ☑ Nur diesen Server verwe | nden |

Der Server der MUW unterstützt das automatische Konfigurieren nicht. Klicken Sie bitte auf "Weiter"

Wählen Sie bitte "IMAP" aus und tragen die Benutzerdaten Ihres Accounts ein. Für den Mail-Server bitte "mail.students.meduniwien.ac.at" eintragen. "Weiter"

| 000               | Accounts                                                          |      |
|-------------------|-------------------------------------------------------------------|------|
| Allgemein Account | s Werbung Schrift & Farbe Darstellung Verfassen Signaturen Regeln |      |
| Excha Ir          | fos über Server für eintreffende E-Mails                          |      |
| POP Frank         | Accounttyp: IMAP POP                                              |      |
| imap medu         | Mail-Server: mail.students.meduniwien.ac.at                       | - 1  |
|                   | Benutzername: n0000000                                            |      |
|                   | Kennwort: ••••••                                                  | nden |
|                   | Interner Server, and reductories as at                            |      |
|                   | Instanton Anthe                                                   | _    |
|                   | Abbrechen Zurück Weiter                                           |      |
| -                 | Server für ausgehende E-Mails: Exchange (Exchange)                | \$   |
|                   | ✓ Nur diesen Server verwenden                                     |      |
|                   |                                                                   |      |
|                   |                                                                   |      |
|                   |                                                                   |      |
|                   |                                                                   | 0    |
|                   |                                                                   |      |

| Excha<br>Exchar | Infos über Server für eintreffende E-Mails                  |
|-----------------|-------------------------------------------------------------|
| @ frank         | Accounting: Declarge                                        |
|                 | Pfad-Präfix: Optional                                       |
| IMAP IMAP       | Port: 143 🗹 SSL verwenden                                   |
|                 | Authentifizierung: Kennwort +                               |
|                 | rwenden                                                     |
|                 | Internet Server: Lond, mediamation at at                    |
|                 | Externer Server: external example cont                      |
|                 |                                                             |
|                 | Abbrechen Zurück Weiter                                     |
| -               | Server für ausgehende E-Mails: Exchange (Exchange, Offline) |
|                 | Vur diesen Server verwenden                                 |
|                 |                                                             |
|                 |                                                             |
|                 |                                                             |

Wählen Sie bitte "SSL verwenden" aus und als "Authentifizierung" "Kennwort". "Weiter" drücken.

Tragen Sie bitte als "SMTP-Server" "mail.students.meduniwien.ac.at" ein. Geben Sie als Benutzername Ihre MUW-StudID und das Kennwort ein. Klicken Sie bitte auf "Erstellen".

| 0 0               | Accounts                                                                                                    |                                     |
|-------------------|----------------------------------------------------------------------------------------------------|-------------------------------------|
| Ilgemein Accounts | Werbung Schrift & Farbe Darstellung Verfassen Sign                                                                       | aturen Regeln                       |
| Excha<br>Exchar   | os über Server für ausgehende E-Mails                                                                                    | tert                                |
| POP frank         | SMTP-Server: mail.students.meduniwien.ac.at                                                                              |                                     |
| e medu<br>IMAP    | Benutzername: n0000000                                                                                                   | t                                   |
|                   | Kennwort:                                                                                                    |                                     |
|                   |                                                                                                    |                                     |
|                   |                                                                                                    | Erwenden                            |
| A                 | Abbrechen Zurück Ersteller                                                                                               | 2rwenden                            |
| A                 | Abbrechen Zurück Ersteller<br>Kennwort: •••••••                                                                          | 2rwenden                            |
| A                 | Abbrechen Zurück Ersteller<br>Kennwort: •••••••<br>Server für ausgehende E-Mails: Exchange (Exchar                       | arwenden<br>ange) ¢                 |
|                   | Abbrechen Zurück Ersteller<br>Kennwort: •••••••<br>Server für ausgehende E-Mails: Exchange (Exchar<br>V nur diesen Serve | arwenden<br>nge) ÷<br>er verwenden  |
| A                 | Abbrechen Zurück Ersteller<br>Kennwort: •••••••<br>Server für ausgehende E-Mails: Exchange (Exchar<br>Ø Nur diesen Serve | arwenden<br>arge) ÷<br>er verwenden |
| A                 | Abbrechen Zurück Ersteller<br>Kennwort: •••••••<br>Server für ausgehende E-Mails: Exchange (Exchar<br>Ø Nur diesen Serv  | arwenden<br>arge) ÷<br>er verwenden |
| + - +             | Abbrechen Zurück Ersteller<br>Kennwort: ••••••<br>Server für ausgehende E-Mails: Exchange (Exchar<br>✓ Nur diesen Serve  | ige) ÷                              |
| + - +             | Abbrechen Zurück Ersteller<br>Kennwort: ••••••<br>Server für ausgehende E-Mails: Exchange (Exchar<br>Vir diesen Server   | ige) ;                              |
| + -               | Abbrechen Zurück Ersteller<br>Kennwort: •••••••<br>Server für ausgehende E-Mails: Exchange (Exchar<br>Vur diesen Server  | arwenden<br>nge) ÷<br>er verwenden  |

#### Klicken Sie bitte auf "Weiter"

| E Exchar  | ntos uber Server | für ausgehende      | e E-Mails                | tert  |
|-----------|------------------|---------------------|--------------------------|-------|
| POP POP   | SMTP-Server:     | mail.students.n     | neduniwien.ac.at         |       |
| IMAP IMAP | Benutzername:    | n0000000            |                          | t     |
|           | Kennwort:        | •••••               |                          |       |
|           | Abbrechen        | Zurück<br>Kennwort: | Weiter                   | -     |
|           | Server für al    | usgehende E-Mails:  | Exchange (Exchange)      | \$    |
|           |                  |                     | ☑ Nur diesen Server verw | enden |

Portnummern können je nach Internetanbieter variieren, belassen Sie im Moment die Standardeinstellung "25", haken "SSL verwenden" an und wählen bei Authentifizierung "Kennwort" aus. Apple Mail sollte die Standardports, die auch wir in Verwendung haben selbständig durchprobieren. Mit "Erstellen" beenden Sie den Assistenten. Alternative Ports wären "465" und "587"

| E Exchar  | Infos über Server für ausgehende E-Mails             |
|-----------|------------------------------------------------------|
| POP POP   | Port: 25 SSL verwenden                               |
| imap imap | Authentifizierung: Kennwort ‡                        |
|           | rwenden                                              |
|           | Millional Sectors, and an exception of               |
|           | Abbrechen Zurück Erstellen                           |
|           | Kennwort:                                            |
|           | Server für ausgehende E-Mails: Exchange (Exchange) + |
|           | ☑ Nur diesen Server verwenden                        |
|           |                                                      |
|           |                                                      |